## Spoštovani starši in učenci.

Preden vam zadamo naloge in obveznosti, vam moramo predstaviti naše delo, ki bo teklo preko SPLETNE UČILNICE, v katero boste vstopili preko spletne strani OŠ BENEDIKT.

Pri tem prosim starše, da otrokom nudijo pomoč. HVALA

Preko slik vam bomo prikazali pot do SPLETNIH UČILNIC. Na poti sledite oranžnim puščicam. Vedno nato kliknite na tisti zapis, ki bo s puščico označen.

Če boste naleteli na oviro, so vam preko maila na voljo razredniki, ali tel. Št. 051622 830

Pa začnimo... V strica Googla vpišemo OŠ Benedikt

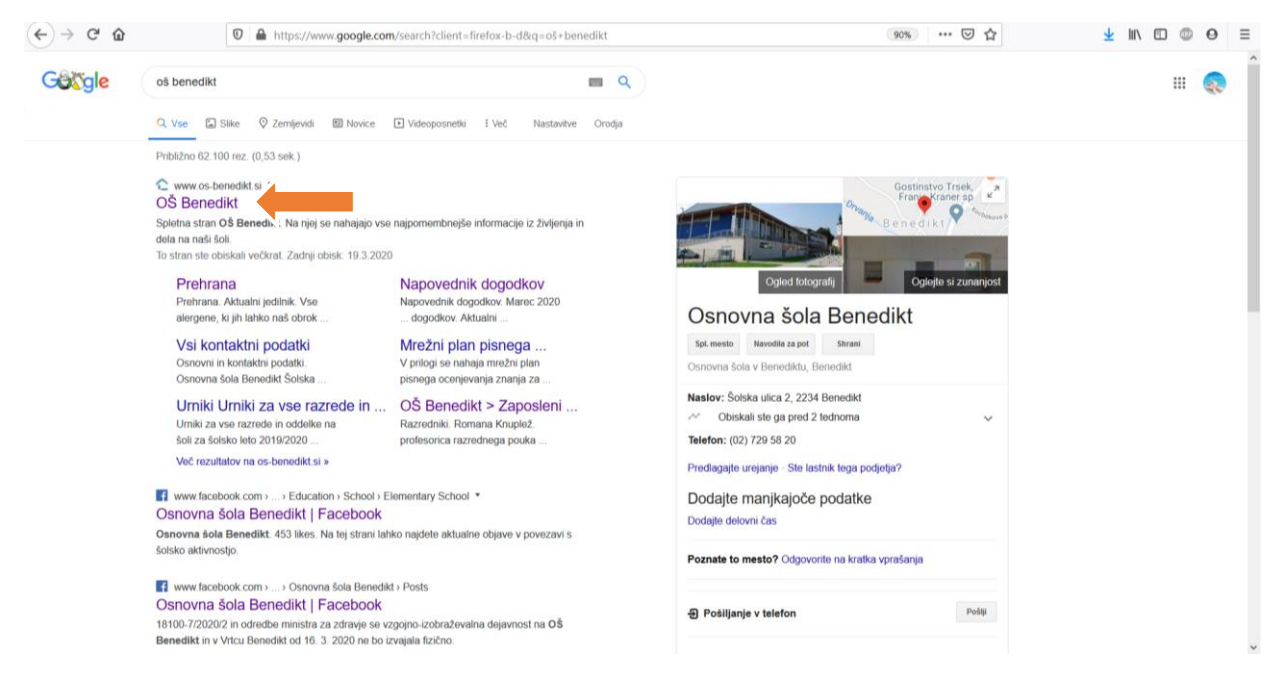

Odpre se vam spletna stran. Klik - OŠ Benedikt (oranžna puščica).

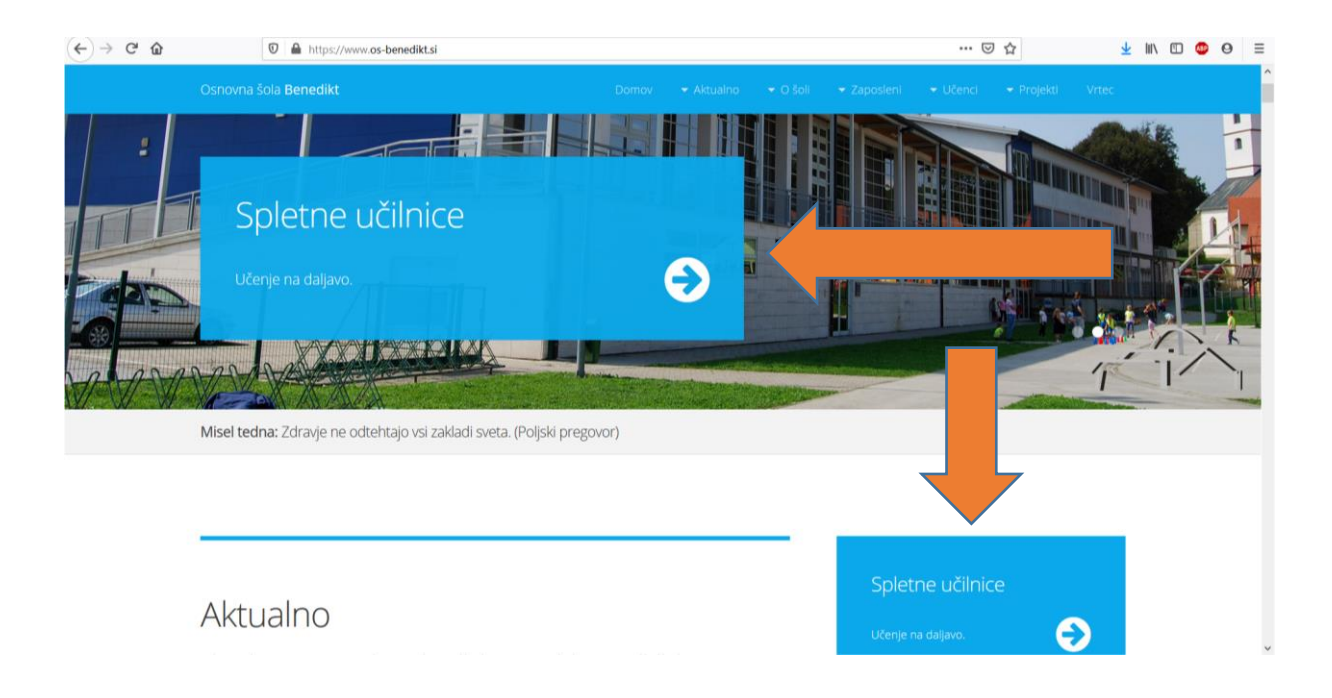

Izberite modro pobarvan pravokotnik ki ima napis Spletne učilnice. Vseeno je katerega izberete. Klik torej modri pravokotnik, ki označuje vaš razred in oddelek.

Pred vami bo novo okno.

| ← → ♂ ☆               | 🖸 🔒 https://www. <b>os-benedikt.si</b> /moodle/ | ··· 🖂 🏠 | 👱 III\ 🖽 🚳             | Θ ≡    |
|-----------------------|-------------------------------------------------|---------|------------------------|--------|
| ■ osben Slovenščina   | (si) 👻                                          |         | Niste prijavljeni. (Pr | ijava) |
| Osnovna šola Benedikt |                                                 |         |                        |        |
| Kategorije predr      | netov                                           |         | ❤ Zloži v              | rse    |
|                       |                                                 |         |                        | - 1    |
| ▷ 1. a (6)            |                                                 |         |                        |        |
| P I. D ⊚ ▼2 razred ∞  |                                                 |         |                        |        |
| ≥ 2. an               |                                                 |         |                        |        |
| ≥ 2. b (7)            |                                                 |         |                        |        |
| -3. razred            |                                                 |         |                        |        |
| ⊳3.an                 |                                                 |         |                        |        |
| Þ3.bの                 |                                                 |         |                        |        |
| ▲4. razred            |                                                 |         |                        |        |
| ▷ 4. a (8)            |                                                 |         |                        |        |
| ▼5. razred (1)        |                                                 |         |                        | ~      |

Najprej sledite puščici, ki je usmerjena v vaš razred. Z miško kliknete na ta zapis. Nato pa greste na besedo PRIJAVA.

| ← → ♂ ☆                           | 🛛 🔒 https://www.os-benedikt.si/moodle/com | urse/index.php?categoryid=16                    | ··· 🖂 🌣 | <u>↓</u> III\ 🖾 💿 Θ ≡        |
|-----------------------------------|-------------------------------------------|-------------------------------------------------|---------|------------------------------|
| ≡ n osben                         | Slovenščina (sl) 👻                        |                                                 |         | Niste prijavljeni. (Prijava) |
| 3. b<br>Domov / Predmeti / 3. raz | red / 3.b                                 |                                                 |         |                              |
|                                   |                                           | Kategorije predmetov: 3. razred / 3. b          |         |                              |
| Spletne učilnice 3. b razreda.    |                                           |                                                 |         |                              |
| Išči predmete                     | Pojdi 📀                                   |                                                 |         |                              |
| Slovenščina 3.                    | b                                         |                                                 |         | *)                           |
| Izvajalec: Marjana Zorko          |                                           | Spletna učilnica za Slovenščino v 3. b razredu. |         |                              |
| 🍄 Matematika 3.                   | b                                         |                                                 |         | ۲                            |
| Izvajalec: Marjana Zorko          |                                           | Spletna učilnica za Matematiko v 3. b razredu.  |         |                              |
| 🌣 Angleščina 3. b                 | )                                         |                                                 |         | ۰                            |
| Izvajalec: Aleksander Veroni      | k                                         | Spletna učilnica za Angleščino v 3. b razredu.  |         | ~                            |

Prijavili se boste z UPORABNIŠKIM IMENOM in GESLOM. Vsakemu staršu ga bo posredoval razrednik.

|   | -                      | L.                                     |  |
|---|------------------------|----------------------------------------|--|
|   | 1                      |                                        |  |
|   | Osnovna                | šola <b>Benedikt</b>                   |  |
| _ | Uporabniško ime        | Ste pozabili vaše uporabniško ime ali  |  |
|   | орозавлізко вле        | geslo?                                 |  |
|   | Geslo                  | Piškotki morajo biti omogočeni v vašem |  |
|   | Shrani uporabniško ime | Nekateri predmeti morda omogočajo      |  |
|   | Prijava                | dostop gostom                          |  |
|   |                        | Prijavite se kot gost                  |  |
|   |                        |                                        |  |
|   |                        |                                        |  |
|   |                        |                                        |  |

Vsi vpisi so brez presledkov. Bodite pozorni samo da uporabite vse znake: pike, velike in male črke.

Ko uporabniško ime in geslo vpišete, kliknite PRIJAVA (modra barva).

## Pred vami se pokaže tole okno:

| n osben: Vsi predmeti                                                   | × +                                                   |                                                       | - o ×                   |
|-------------------------------------------------------------------------|-------------------------------------------------------|-------------------------------------------------------|-------------------------|
| $\leftrightarrow$ $\rightarrow$ C $\triangle$ $\triangleq$ os-ber       | edikt.si/moodle/course/index.php?categoryid=15        |                                                       | ९ 🖈 🐵 📵 :               |
| ≡ g j osben slove                                                       | nščina (sl) 🔻                                         |                                                       | 🌲 🍺 Aljoša Bradač 🔘 🔹 🌥 |
| <ul> <li>Nadzorna piošča</li> <li>Prva stran spletnega mesta</li> </ul> | 3. a<br>Nadzoma plošča / Predmeti / 3. razred / 3. a  |                                                       |                         |
| 🛗 Koledar                                                               |                                                       |                                                       |                         |
| Zasebne datoteke                                                        |                                                       | Kennelle and also and the second second               | <b>0</b> -              |
| 🞓 Moji predmeti                                                         |                                                       | Kategorije predmetov: 5. razred / 5. a 👻              |                         |
| 😰 slj4a                                                                 | Spletne učilnice 3. a razreda.                        |                                                       |                         |
| iliti tja4a                                                             | Ré predmete Dela                                      | 0                                                     |                         |
| 🔁 SU 9                                                                  |                                                       |                                                       | *)                      |
| P NEM 1                                                                 | * Slovenschla 5. a                                    | Colatea uKinina za Clowantikino v 3. a zavradu        |                         |
| aZbo                                                                    | A veganesi muanimua asi anin                          | орноти основа за окучетисно и от в талеми             |                         |
|                                                                         | Matematika 3. a<br>Izvajalec: Marinka Juršnik         | Spletna učilnica za Matematiko v 3. a razredu.        | ٠                       |
|                                                                         | Angleščina 3. a<br>Izvajalec: Aleksander Veronik      | Spletna učilnica za Angleščino v 3. a razredu.        | ÷                       |
|                                                                         | © Likovna umetnost 3. a<br>Izvijalec: Marinka Jurinik | Spletna učilnica za Likovno umetnost v 3. a razredu.  | ÷                       |
|                                                                         | Glasbena umetnost 3. a<br>Izvajalec: Marinka Juršnik  | Spletna učilnica za Glasbeno umetnost v 3. a razredu. | 43                      |

Na levi strani, si jezik nastavite na slovenščina.

Nato pa boste morali odpirati vsak predmet posebej. Ko kliknete na predmet, npr. SLOVENŠČINA, dobite novo okno.

| 🖬 sij3a                      | × +                                                                                            |                                                 | - a ×                 |
|------------------------------|------------------------------------------------------------------------------------------------|-------------------------------------------------|-----------------------|
| ← → C ☆ 🔒 os-be              | nedikt.si/moodle/enrol/index.php?id=22                                                         |                                                 | २ 🚖 🐠 🙆 🗄             |
| =osben                       |                                                                                                |                                                 | 🌲 🍺 Aljoša Bradač 🦳 🔹 |
| 🎓 sij3a                      | Slovenščina 3. a                                                                               |                                                 |                       |
| Nadzorna plošča              | Nadzorna plošča / Predmeti / 3. razred / 3. a / slj3a / Vpiši me v ta predmet / Možnosti vpisa |                                                 |                       |
| # Prva stran spletnega mesta |                                                                                                |                                                 |                       |
| 🛗 Koledar                    | Možnosti vpisa                                                                                 |                                                 |                       |
| Zasebne datoteke             |                                                                                                |                                                 |                       |
| 🕿 Moji predmeti              | Slovenščina 3. a                                                                               |                                                 | *                     |
| <b>r≇</b> sij4a              | Izvajalec: Marinka Juršnik                                                                     | Spletna učilnica za Slovenščino v 3. a razredu. |                       |
| <b>i≅</b> tja4a              | <ul> <li>Samounis (I Idalačanac)</li> </ul>                                                    |                                                 |                       |
| FSLJ 9                       | <ul> <li>Samovpis (odelezenec)</li> <li>Ključ za vpis ni potreben.</li> </ul>                  |                                                 |                       |
| P NEM 1                      | Vnili me                                                                                       |                                                 |                       |
| 🖻 eZbo                       |                                                                                                |                                                 |                       |
|                              |                                                                                                |                                                 |                       |
|                              | Prijavdjeni ste kot <u>Alfoda Brastal (Objeza)</u><br>sljža<br>Data zeterition summary         |                                                 |                       |

Kliknite na VPIŠI ME. Enako naredite pri vsakem predmetu.

Za vsak predmet se vam potem pojavi zapisano navodilo. Navodila se razlikujejo po razredih in predmetih. Sledite jim.

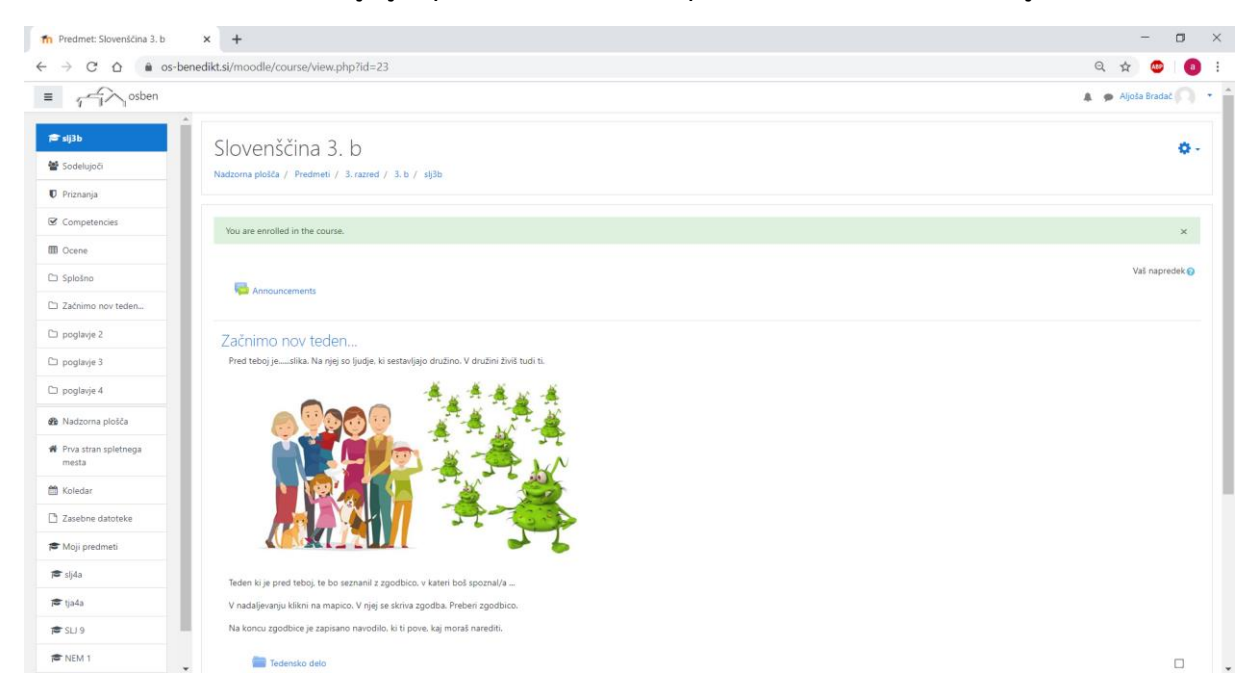

Vsak dan opravite naloge glede na urnik.

Ko opravite naloge za nek predmet in želite opraviti naloge za nov predmet, ki je na urniku, izberete na levi strani PRVA STRAN SPLETNEGA MESTA.

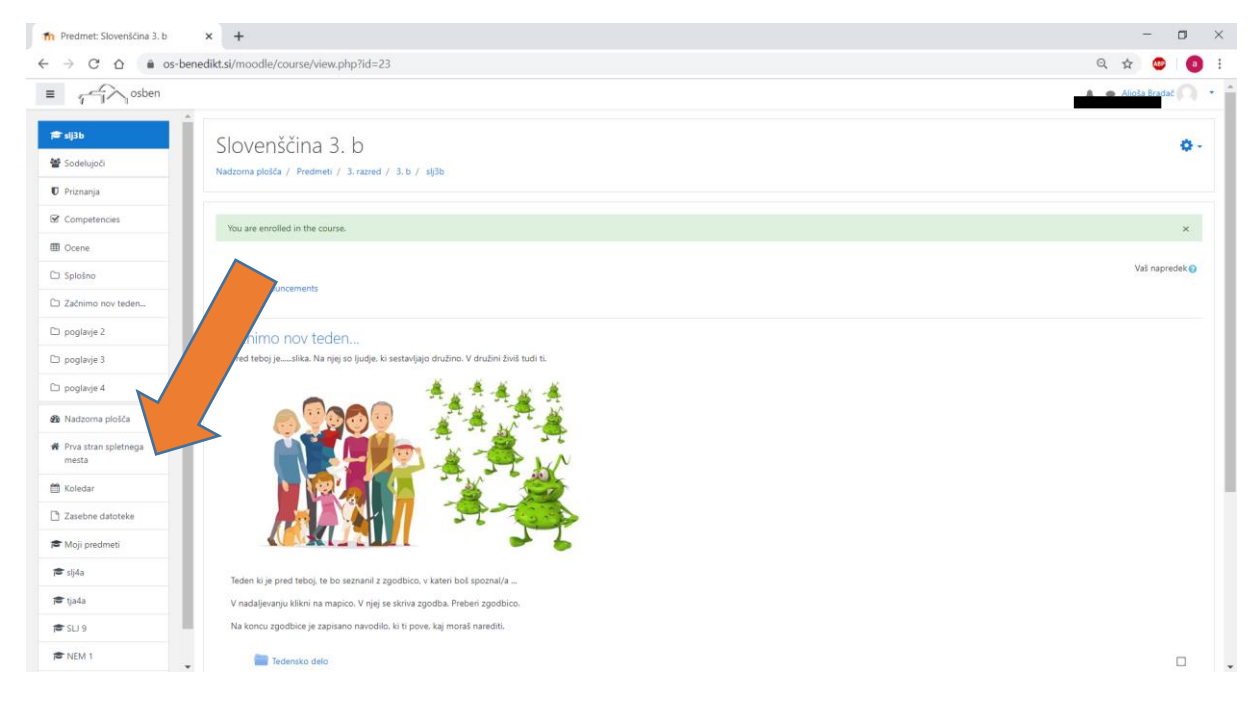

Dobite naslednjo stran...

S pomikanjem navzdol poiščete naslednji predmet za vas.

| n OŠ Benedikt                   | × +                              |                                                              | - 🗆 ×                 |
|---------------------------------|----------------------------------|--------------------------------------------------------------|-----------------------|
|                                 | s-benedikt.si/moodle/?redirect=0 |                                                              | २ 🖈 💩 🛛 💿 :           |
| ■ osben Slovenščina (;          | (13) =                           |                                                              | 🌲 🍺 Aljoša Bradač 🦳 🝷 |
| Adzorna plošča                  |                                  |                                                              |                       |
| 🏶 Prva stran spletnega<br>mesta | Chowna šola Benedikt             |                                                              |                       |
| 🛗 Koledar                       |                                  |                                                              |                       |
| Zasebne datoteke                | Predmeti na volio                |                                                              |                       |
| 🕿 Moji predmeti                 | Angleščina 1 razred              |                                                              | *                     |
| 🎓 slj3b                         | Izvajalec: Aleksander Veronik    | Spietna učilnica za izbirni predmet Angleščina v 1. razredu. |                       |
| 🔁 slj4a                         |                                  |                                                              | <b>S</b>              |
| 🖻 tja4a                         | Slovenščina 1. a                 |                                                              | *                     |
| P LI 9                          | Izvajalec: Romana Knuplež        | Spletna učilnica za Slovenščino v 1. a razredu.              |                       |
| REM 1                           | Matematika 1. a                  |                                                              | ٠                     |
| it eZbo                         | Izvajalec: Romana Knuplež        | Spletna učilnica za Matematiko v 1. a razredu.               |                       |
|                                 | Likovna umetnost 1. a            |                                                              | +3                    |
|                                 | Izvajalec: Romana Knuplež        | Spletna učinica za Likovno umetnost v 1. a razredu.          |                       |
|                                 | 🌣 Glasbena umetnost 1. a         |                                                              | ٠                     |
|                                 | Izvajalec: Danica Časar          | Spletna učilnica za Glasbeno umetnost v 1. a razredu.        |                       |
|                                 | Spoznavanje okolja 1. a          |                                                              | ۲                     |
|                                 | Izvajalec: Danica Časar          | Spletna učilnica za Spoznavanje okolja v 1. a razredu.       |                       |
|                                 |                                  |                                                              |                       |

Ponovite korak »Vpiši me«. V vseh predmetih.

Ko zaključite delo, se odjavite. Kliknite na vaše ime ...

| n OŠ Benedikt                                                               | × +                                                 |                                                              | -             | o ×        |
|-----------------------------------------------------------------------------|-----------------------------------------------------|--------------------------------------------------------------|---------------|------------|
| ← → C ☆ 🔒 os-ben                                                            | edikt.si/moodle/?redirect=0                         |                                                              | ् 🛧 🐠         | <b>0</b> : |
| ■ osben Slovenščina (sl) *                                                  |                                                     |                                                              | Aljoša Bradač | 0.1        |
| <ul> <li>Nadzorna plošča</li> <li>Prva stran spletnega<br/>mesta</li> </ul> | Gronoma Sola Benedik                                |                                                              |               |            |
| Zasebne datoteke                                                            | Predmeti na voljo                                   |                                                              |               |            |
| 🞏 Moji predmeti                                                             | Angleščina 1. razred                                |                                                              |               | ٠          |
| 🞏 sij3b                                                                     | Izvajalec: Aleksander Veronik                       | Spletna učilnica za izbirni predmet Angleščina v 1. razredu. |               |            |
| 🕿 sij4a                                                                     |                                                     |                                                              |               | - 10       |
| 🎓 tja4a                                                                     | Slovenščina 1. a                                    |                                                              |               | •          |
| 🕿 SLI 9                                                                     | Izvajalec: Romana Knuplež                           | Spletna učilnica za Slovenščino v 1. a razredu.              |               |            |
| REM 1                                                                       | 🍄 Matematika 1. a                                   |                                                              |               | ٠          |
| 👼 eZbo                                                                      | Izvajalec: Romana Knuplež                           | Spletna učilnica za Matematiko v 1. a razredu.               |               |            |
|                                                                             | ♥ Likovna umetnost 1. a<br>Izvajalec Romana Knuplež | Spletna učlinica za Likovno umetnost v 1. a razredu.         |               | •          |
|                                                                             | Glasbena umetnost 1. a<br>trogatec Danica Casar     | Spletna učilnica za Glasbeno umetnost v 1. a razredu.        |               | ÷)         |
|                                                                             | © Spoznavanje okolja 1. a<br>trogatec Danica Casar  | Spletna učinica za Spoznavanje okolja v 1. a razredu.        |               | *          |

## ... in nato:

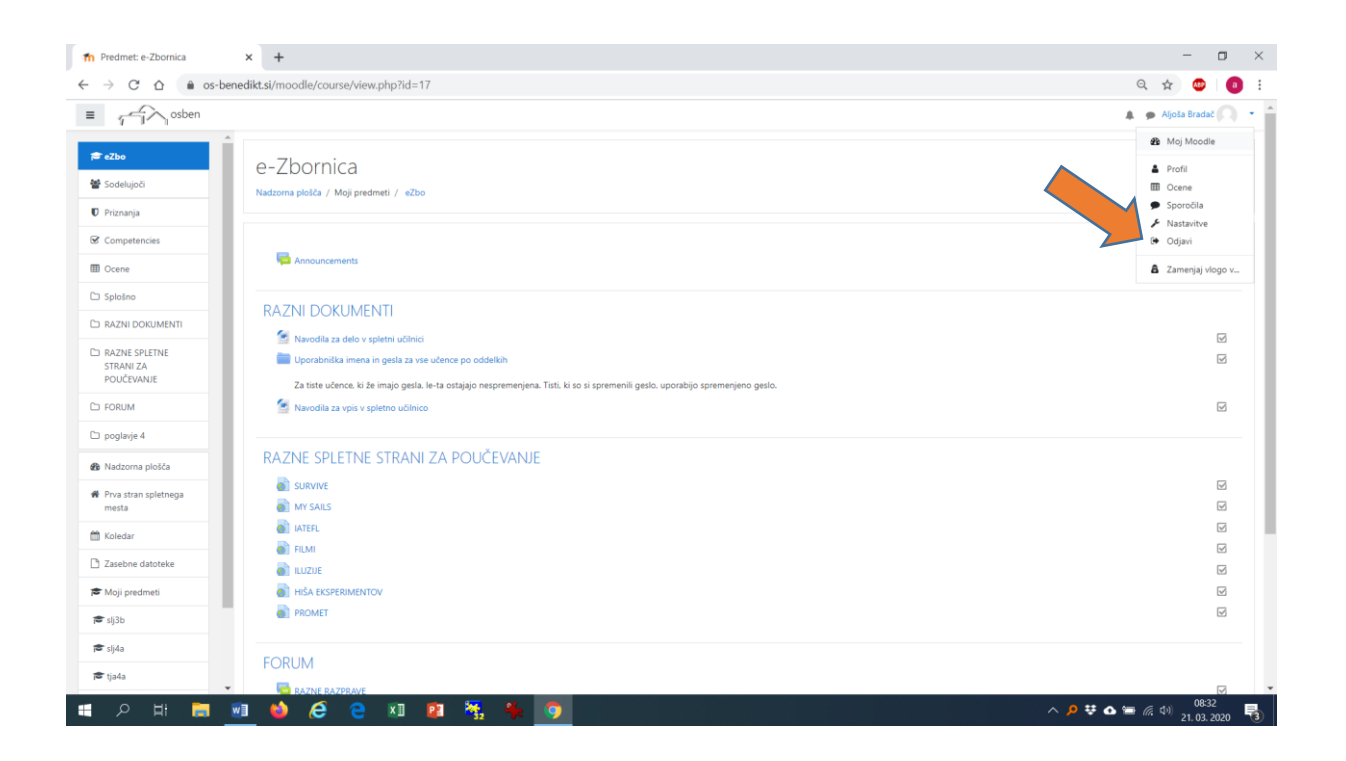

Če tega ne naredite, vas bo sistem, ko ne boste v spletni učilnici po določenem času, odjavil samodejno.

Vedno se je treba potem vpisati na novo.

Za vse vprašanja sem vam bodo učitelji na voljo v določenem času, ki ga bodo objavili v spletni učilnici in kasneje tudi na naši spletni strani.